# URLフィルタリングの設定と確認

## 内容 はじめに 前提条件 要件 <u>使用するコンポーネント</u> 設定 <u>ネットワーク図</u> <u>URLフィルタリングポリシーのコンポーネントの設定</u> <u>対象のURLリストの作成</u> セキュリティポリシーの作成 <u>デバイスへのセキュリティポリシーの適用</u> <u>URLフィルタの変更</u> URLフィルタリングの削除 確認 vManage GUIからのURLフィルタリングのモニタ トラブルシュート 関連情報

## はじめに

このドキュメントでは、Cisco Catalyst Manager GUIを使用して、CISCO IOS-XE®ルータで URLフィルタリングを設定および確認する方法について説明します。

## 前提条件

vManageの現在のCisco IOS-XEコードと互換性のあるUTDソフトウェア仮想イメージをアップロ ードします。cEdgeルータにUTDセキュリティ仮想イメージをインストールする方法については 、「関連情報」セクションを参照してください。

Ciscoエッジルータは、テンプレートがプリアタッチされたvManagedモードである必要があります。

要件

次の項目に関する知識があることが推奨されます。

- ・ Cisco SD-WANオーバーレイが初期設定で起動します。
- ・ URLフィルタリングの設定: Cisco Catalyst Manager GUI

使用するコンポーネント

このドキュメントは、次のソフトウェアとハードウェアのバージョンに基づいています。

- Cisco Catalyst SD-WAN Managerバージョン20.14.1
- Cisco Catalyst SD-WANコントローラバージョン20.14.1
- Ciscoエッジルータバージョン17.14.1

このドキュメントの情報は、特定のラボ環境にあるデバイスに基づいて作成されました。このド キュメントで使用するすべてのデバイスは、クリアな(デフォルト)設定で作業を開始していま す。本稼働中のネットワークでは、各コマンドによって起こる可能性がある影響を十分確認して ください。

設定

ネットワーク図

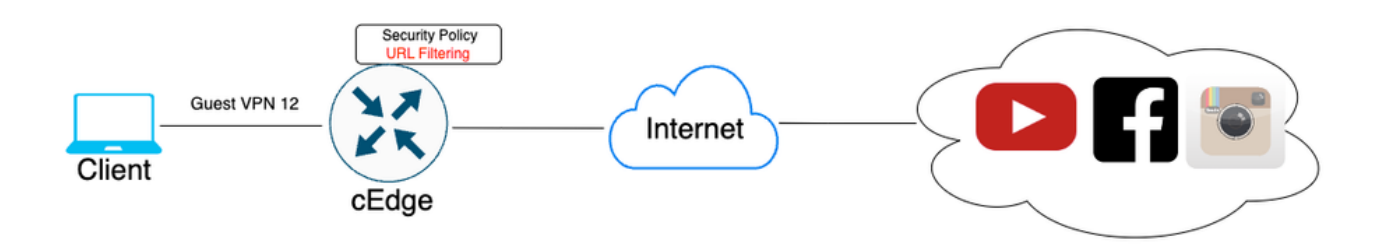

URLフィルタリングポリシーのコンポーネントの設定

この記事では、カテゴリ、レピュテーション、または次の例の要件を満たすドメインのブロック /許可リストに基づいて、特定のクライアントのHTTPSトラフィックをブロック/許可するように URLフィルタリングを設定する方法について説明します。

- ゲストVPN Webカテゴリのクライアントからの次のHTTPS要求をブロックします。
  - ・ゲーム
  - ギャンブル
  - ハッキング
  - 違法薬物
- Webレピュテーションが60以下のゲストVPN上のクライアントからWebサイトへのHTTPS URL要求はすべてブロックする必要があります。
- ゲストVPN上のクライアントからWebサイトへのHTTP(s)要求は、Facebook、Instagram、 およびYouTubeをブロックし、google.comおよびyahoo.comへのアクセスは許可します。

URLフィルタリングを設定するには:

対象のURLリストの作成

1. Cisco SD-WAN Managerメニューで、左側のパネルにあるConfiguration > Securityタブに移 動します。

| 2   | Monitor        |                                    |      |                    |                     |        |                       |      |                    |
|-----|----------------|------------------------------------|------|--------------------|---------------------|--------|-----------------------|------|--------------------|
| ۶   | Configuration  | Configuration Groups               | ,    |                    | A                   |        | Q                     |      | k de el a la const |
| *   | Tools          | Policy Groups                      | nne  | 25                 | Аррисат             | ions   | Security              | Logs | Multicioua         |
| ¢   | Maintenance    | Service Insertion                  |      |                    |                     |        |                       |      |                    |
| 20  | Administration | Cloud OnRamp for SaaS              |      |                    |                     | W      | /AN Edges             |      |                    |
| •   | Workflows      | Cloud OnRamp for Multicloud        |      | <b>1</b><br>Manage | r                   | ۶<br>R | <b>}</b><br>leachable |      | 0                  |
| =   | Reports        | Network Hierarchy                  |      |                    |                     |        |                       |      |                    |
| dil | Analytics      | Certificates                       |      |                    |                     |        |                       |      |                    |
| Ø   | Explore        | Templates                          | _    | 1 01               |                     |        |                       |      |                    |
|     |                | Policies                           | orm  | ling Site          | <u>s</u>            |        |                       |      |                    |
|     |                | Security<br>Unified Communications |      | SITE_              | 400<br>1            | .67    |                       |      |                    |
|     |                | Network Design                     |      | SITE_              | 100                 | 1.7    |                       |      |                    |
|     |                | Cloud onRamp for laaS              | ites | SITE               | 0.83<br>0.87<br>500 |        |                       |      |                    |
|     |                |                                    | S    |                    | 0.83<br>0.85        |        |                       |      |                    |
|     |                | Fair                               |      | SITE_              | 200                 |        |                       |      |                    |

Allowlist URL ListまたはBlocklist URL Listを作成または管理するには、ページ右上のCustom OptionsドロップダウンメニューからListsを選択します。

| ≡                     | cisco Catalyst SD        | -wan ♂ ⑦ ≔                                            | ၞ <mark>99+</mark> │ ႙ admin1                                      |
|-----------------------|--------------------------|-------------------------------------------------------|--------------------------------------------------------------------|
| 1<br>1<br>1<br>1<br>1 | Monitor<br>Configuration | (                                                     | Security     Lists     Policies/Profiles     Umbrella Registration |
| *                     | Tools                    | Q Search                                              | Threat Grid API Key                                                |
| 30                    | Maintenance              | A dd Danwiller Dallan - Add Halfford Danwiller Dallan |                                                                    |
| \$o                   | Administration           | Add Security Policy Add United Security Policy        |                                                                    |
| ÷Ð                    | Workflows                |                                                       | Total Rows: 2 📢 🕵                                                  |

左側のペインでAllow URLs Listsをクリックし、New Allow URLs Listを作成します。

| Security > Define Lists            |                              |                     |                 |                |
|------------------------------------|------------------------------|---------------------|-----------------|----------------|
| Select a list type on the left and | start creating your groups o | o <b>f</b> interest |                 |                |
| Application<br>Data Prefix         | New Allow URL L              | ist                 |                 |                |
| Domain<br>Signatures               | Name                         | Entries             | Reference Count | Updat∢         |
| Allow URL Lists                    |                              |                     |                 | No data availa |
| Block URL Lists                    |                              |                     |                 |                |
| Zones                              |                              |                     |                 |                |
| Port                               |                              |                     |                 |                |
| Protocol                           |                              |                     |                 |                |
| Rule Set                           |                              |                     |                 |                |
| Geo Location                       |                              |                     |                 |                |
| Object Group                       |                              |                     |                 |                |
| Identity                           |                              |                     |                 |                |

- 「URLリスト名」フィールドに、最大32文字(文字、数字、ハイフン、アンダースコアの み)で構成されるリスト名を入力します。
- URLフィールドに、リストに含めるURLをカンマで区切って入力します。Importボタンを使用して、アクセス可能な保存場所からリストを追加することもできます。
- ・ 終了したら Add をクリックします。

| Select a list type on the left and sta | art creating your groups of interest |            |
|----------------------------------------|--------------------------------------|------------|
| Application<br>Data Prefix             | New Allow URL List                   |            |
| Domain                                 | Allow URL List Name*                 |            |
| Signatures                             | Guest_Allow                          |            |
| Allow URL Lists                        | Add Allow URL *                      | 🕁 Import   |
| Block URL Lists                        | www\.google\.com, www\.yahoo\.com    |            |
| Zones                                  |                                      |            |
| Port                                   |                                      |            |
| Protocol                               |                                      |            |
| Rule Set                               |                                      |            |
| Geo Location                           |                                      | Add Cancel |
| Object Group                           |                                      |            |

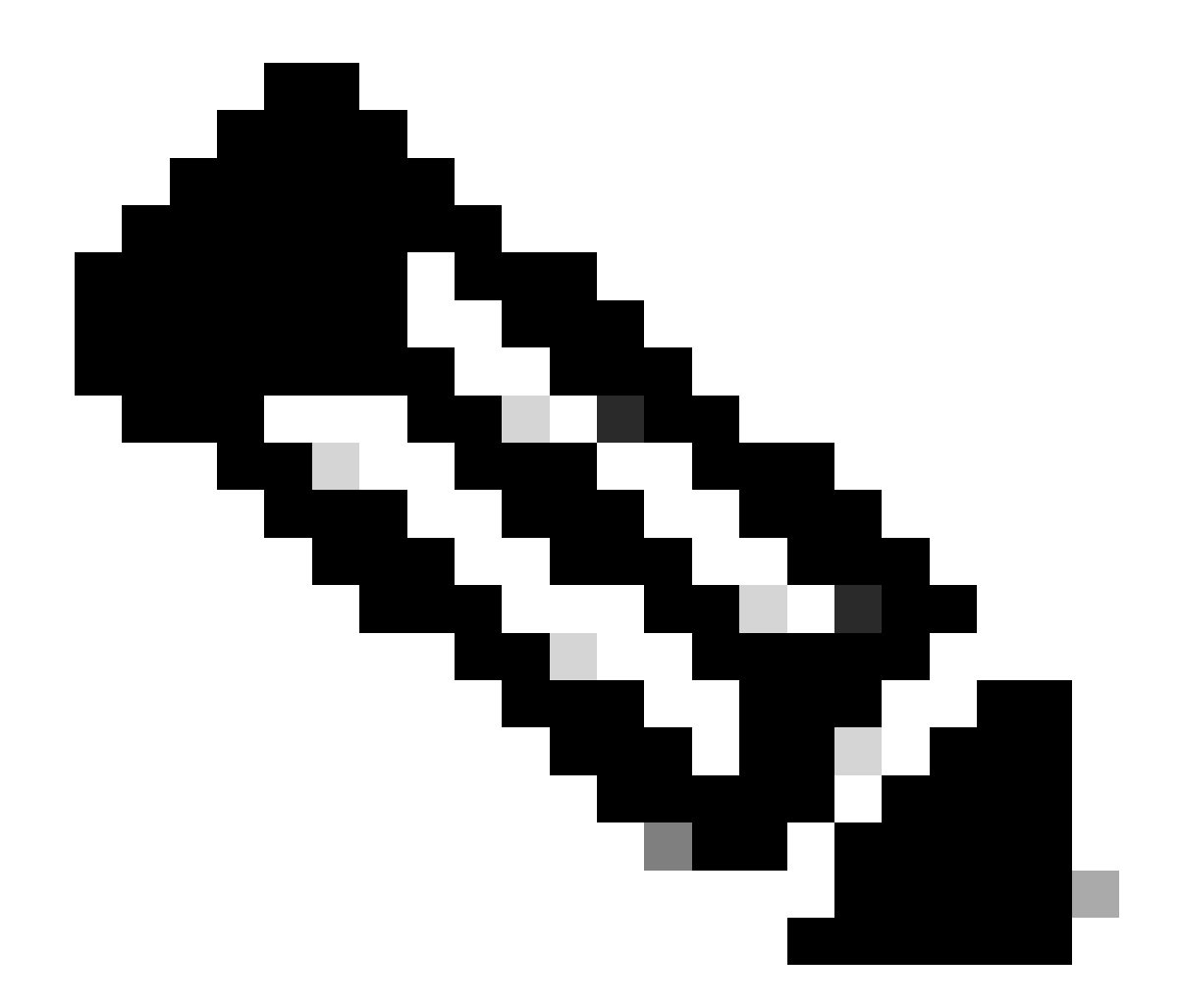

注:許可リストとブロックリストのドメイン名に正規表現パターンを使用することを検 討できます

左側のペインでBlock URLs Listsをクリックし、New Block URL Listを作成します。

| Select a list type on the left and start creating your groups of | of interest |  |
|------------------------------------------------------------------|-------------|--|
|------------------------------------------------------------------|-------------|--|

| lication<br>a Prefix | New Block UR | L List  |           |
|----------------------|--------------|---------|-----------|
| nain                 | Name         | Entries | Reference |
| w URL Lists          |              |         |           |
| ck URL Lists         |              |         |           |
| 35                   |              |         |           |
|                      |              |         |           |
| ocol                 |              |         |           |
| Set                  |              |         |           |
| Location             |              |         |           |
| act Group            |              |         |           |
|                      |              |         |           |

- 「URLリスト名」フィールドに、最大32文字(文字、数字、ハイフン、アンダースコアの み)で構成されるリスト名を入力します
- URLフィールドに、リストに含めるURLをカンマで区切って入力します。Importボタンを使用して、アクセス可能な保存場所からリストを追加することもできます。
- 終了したら Add をクリックします。

| New Block URL List         |                           |  |  |           |
|----------------------------|---------------------------|--|--|-----------|
| Block URL List Name*       |                           |  |  |           |
| Guest_Block                |                           |  |  | <br>)     |
| Add Block URL *            |                           |  |  | im port 🖄 |
| wwwi.youtubei.com,wwwi.fac | cebook\.com,instagram.com |  |  |           |
|                            |                           |  |  |           |
|                            |                           |  |  |           |
|                            |                           |  |  | <br>      |
|                            |                           |  |  |           |

セキュリティポリシーの作成

2. Cisco SD-WAN Managerメニューで、Configuration > Securityの順に移動し、Add new security policyをクリックします。セキュリティポリシーの追加ウィザードが開き、さまざまなユースケー スのシナリオが表示されるか、リストの既存のポリシーが使用されます。ウィザードでcustomを

選択し、ProceedをクリックしてURLフィルタリングポリシーを追加します。

|                                                    | Add Security Policy                                                                                                    | ×  |
|----------------------------------------------------|----------------------------------------------------------------------------------------------------|----|
| Q Search                                           | Choose a scenario that fits your use-case. Click Proceed to continue building your desired policies.                                                   |    |
| Add Security Policy                                | Compliance<br>Application Firewall   Intrusion Prevention   TLS/SSL Decryption                                                                         |    |
| Name E                                             | Guest Access<br>Application Firewall   URL Filtering   TLS/SSL Decryption                                                                              | Зу |
| VIP22-Security-Policy 2<br>Security-IPS-URLF-AMP I | Direct Cloud Access<br>Application Firewall   Intrusion Prevention   Advanced Malware Protection   DNS Security   TLS/SSL Decryption                   |    |
|                                                    | Direct Internet Access<br>Application Firewall   Intrusion Prevention   URL Filtering   Advanced Malware Protection   DNS Security   TLS/SSL Decryptio |    |
|                                                    | Application Quality of Experience                                                                                                    |    |
|                                                    | Eulid your ala carte policy by combining a variety of security policy blocks                                                                           |    |
|                                                    | Proceed Cancel                                                                                                    |    |

注: [セキュリティポリシーの追加]で、URLフィルタリングをサポートするシナリオ(ゲ ストアクセス、ダイレクトインターネットアクセス、またはカスタム)を選択します。

Add Security Policyウィザードで、URL Filteringウィンドウが表示されるまでNextをクリックしま す。 ここで、URL Filtering > Add URL Filtering Policy > Create Newの順に選択して、URL Filteringポリシーを作成します。[Next] をクリックします。

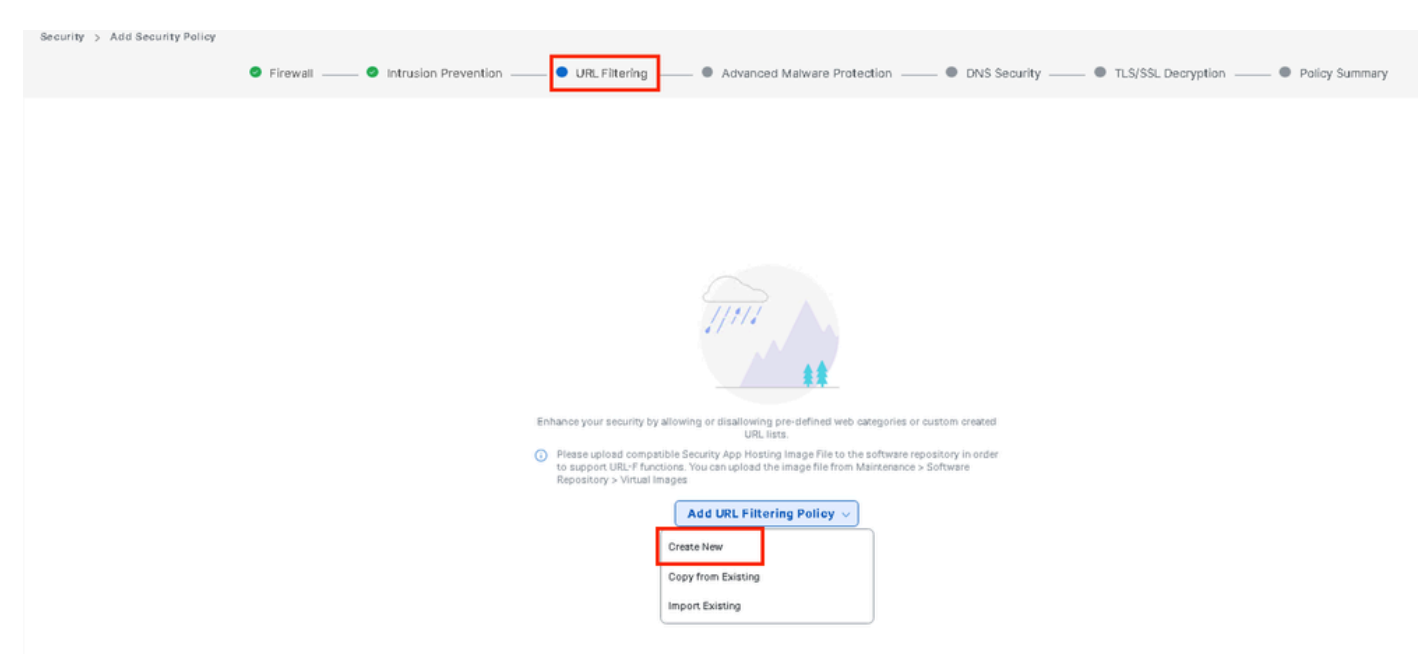

Add Target VPNsウィザードでTarget VPNsをクリックして、必要な数のVPNを追加します。

| Add URL Filtering Policy                    |                          |                                                                                       |                           |         |                                                                                 |
|---------------------------------------------|--------------------------|---------------------------------------------------------------------------------------|---------------------------|---------|---------------------------------------------------------------------------------|
|                                             | Target                   |                                                                                       | Policy Be                 | ahavior |                                                                                 |
|                                             | 0<br>VPNs<br>Target VPNs | Blocked Categories<br>Wab MC<br>Reputation:<br>Whitelist LRLs: -<br>Blacklist LRLs: - | - Action: Bio<br>Block Pr | ck Page | Blackfat: Disabled<br>Whitefat: Disabled<br>Reputation/Category: Disa<br>Alerts |
| URL Filtering - Policy Rule Configuration ③ |                          | Add Target VP                                                                         | Ns                        | ×       |                                                                                 |
| Policy Name Maximum of 32 characters        |                          | VPNs 12                                                                               | 2                         |         |                                                                                 |
| Web Categories Block                        | nore web categories      |                                                                                       |                           |         |                                                                                 |
| Web Reputation Moderate Risk 💌              |                          |                                                                                       | Save Changes Cance        | a -     |                                                                                 |
| Advanced >                                  |                          |                                                                                       |                           | _       |                                                                                 |

- Policy Nameフィールドにポリシー名を入力します。
- [Webカテゴリ]ドロップダウンからいずれかのオプションを選択し、[ブロック]を選択する
   と、選択したカテゴリに一致するWebサイトがブロックされます。

ブロック:選択したカテゴリに一致するWebサイトをブロックします。 許可:選択したカテゴリに一致するWebサイトを許可します。

ドロップダウンメニューからWebレピュテーションを選択し、Moderate Riskに設定します。 レ ピュテーションスコアが60以下のURLはすべてブロックされます。

高リスク:レピュテーションスコアは0 ~ 20。 不審:レピュテーションスコアは0 ~ 40。 中程度のリスク:レピュテーションスコア0 ~ 60 低リスク:レピュテーションスコアは0 ~ 80 Trustworthy:レピュテーションスコア0 ~ 100。

| Add URL Filtering Policy          |                               |                                      |                                                       |                    |                                                                       |
|-----------------------------------|-------------------------------|--------------------------------------|-------------------------------------------------------|--------------------|-----------------------------------------------------------------------|
|                                   | Target                        |                                      |                                                       | Policy Behavior    |                                                                       |
|                                   | 1<br>VPNs                     | Blocked<br>Web<br>Reputa<br>Whitelet | Categories: 5<br>b Moderate<br>Ition: Risk<br>URLs: - | Action: Block Page | Blacklet: Disabled<br>Whitelst: Disabled<br>Reputation/Category: Disa |
|                                   | Target VPNs                   |                                      | Web Filter                                            |                    | Alerts                                                                |
| URL Filtering - Policy Rule Confi | guration U                    |                                      |                                                       |                    |                                                                       |
| Policy Name Guest A               | ccess                         |                                      |                                                       |                    |                                                                       |
| Web Categories Block              | shocoino × oames × oamblino × | hackino × abused-druos               |                                                       |                    |                                                                       |
| Web Reputation Moderat            | te Risk 💌                     |                                      |                                                       |                    |                                                                       |
| Advanced >                        |                               |                                      |                                                       |                    |                                                                       |

Advancedで、必要に応じて、Allowlist URL Listまたはblocklist URL Listドロップダウンメニュー から既存のリストを選択するか、新しいリストを作成します。

| Advanced | $\sim$ |
|----------|--------|
|----------|--------|

| Whitelist URL List     | Select a whitelist url list |                  |  |  |  |
|------------------------|-----------------------------|------------------|--|--|--|
|                        | Search                      | Guest_Allow      |  |  |  |
| Blacklist URL List     | Guest_Allow                 | www\.google\.com |  |  |  |
| Block Page Server      |                             | www\.yahoo\.com  |  |  |  |
| O Block Page Content   |                             |                  |  |  |  |
| Default Content Header | New Allow URL List          |                  |  |  |  |
| Contont Body           |                             |                  |  |  |  |

| Blacklist URL List     | Select a blacklist url list |      |                    |  |  |
|------------------------|-----------------------------|------|--------------------|--|--|
|                        | Search                      |      | Guest_Block        |  |  |
| Block Page Server      | Guest_Block                 |      | www\.youtube\.com  |  |  |
| O Block Page Content   |                             |      | www\.facebook\.com |  |  |
| Default Content Header |                             |      | instagram.com      |  |  |
| Content Body           | New Block URL               | List |                    |  |  |
| 🔿 Redirect URL 🥡       |                             |      |                    |  |  |

必要に応じて、[ブロックページコンテンツ]の下のコンテンツ本体を変更し、すべての通知が選択 されていることを確認します。

Save URL filtering Policyをクリックして、URLフィルタリングポリシーを追加します。

| URL Filtering · | - Policy | Rule | Configuration | 0 |
|-----------------|----------|------|---------------|---|
|-----------------|----------|------|---------------|---|

| Advanced Y            |                                               |                                  |
|-----------------------|-----------------------------------------------|----------------------------------|
| Whitelist URL List    | Guest_Allow ×                                 |                                  |
| Blacklist URL List    | Guest_Block ×                                 |                                  |
| Block Page Server     |                                               |                                  |
| O Block Page Content  |                                               |                                  |
| Default Content Heade | Access to the requested page has been denied  |                                  |
| Content Body          | Please contact your Network Administrator     | )                                |
| 🔿 Redirect URL 🕕      | Enter URL                                     | )                                |
| Alerts and Logs (i)   |                                               |                                  |
| Alerts                | 🧭 Blacklist 🕑 Whitelist 🕑 Reputation/Category |                                  |
|                       |                                               | Save URL Filtering Policy Cancel |

Policy Summaryページが表示されるまでNextをクリックします。

## 各フィールドにSecurity Policy NameとSecurity Policy Descriptionを入力します。

|                                | Firewall — Intrusion Prevention — SURL Filtering — Advanced Malware Protection — DNS Security — TLS/SSL Decryption — Policy Sum                     |
|--------------------------------|----------------------------------------------------------------------------------------------------|
| Provide a name and descript    | ion for your security master policy and configure additional security settings. Click Save Policy to save the security master policy configuration. |
| Security Policy Name           | Guest_URL_Policy                                                                                                    |
| Security Policy Description    |                                                                                                    |
|                                | Guest_URL_Poicy                                                                                                    |
| Additional Policy Settings     |                                                                                                    |
| Intrusion Prevention and/or UR | Filtering and/or Advanced Malware Protection                                                                                                    |
| External Syslog Server         | VPN Enter a VPN O Server IP Example: 10.0.0.1                                                                                                    |
| Failure Mode                   | Open                                                                                                    |
|                                |                                                                                                    |
|                                |                                                                                                    |
|                                |                                                                                                    |
|                                |                                                                                                    |
|                                |                                                                                                    |
|                                |                                                                                                    |
|                                |                                                                                                    |
|                                |                                                                                                    |
|                                |                                                                                                    |
| Back                           | Preview Save Policy Cancel                                                                                                    |
|                                |                                                                                                    |
| デバイスへ                          | のセキュリティポリシーの適用                                                                                                    |
| デバイスにセ                         | キュリティポリシーを適用するには、次の手順を実行します。                                                                                                    |
|                                |                                                                                                    |
| Cisco SD-WA                    | N Managerメニューから、Configuration>Templatesの順に選択します。                                                                                                    |

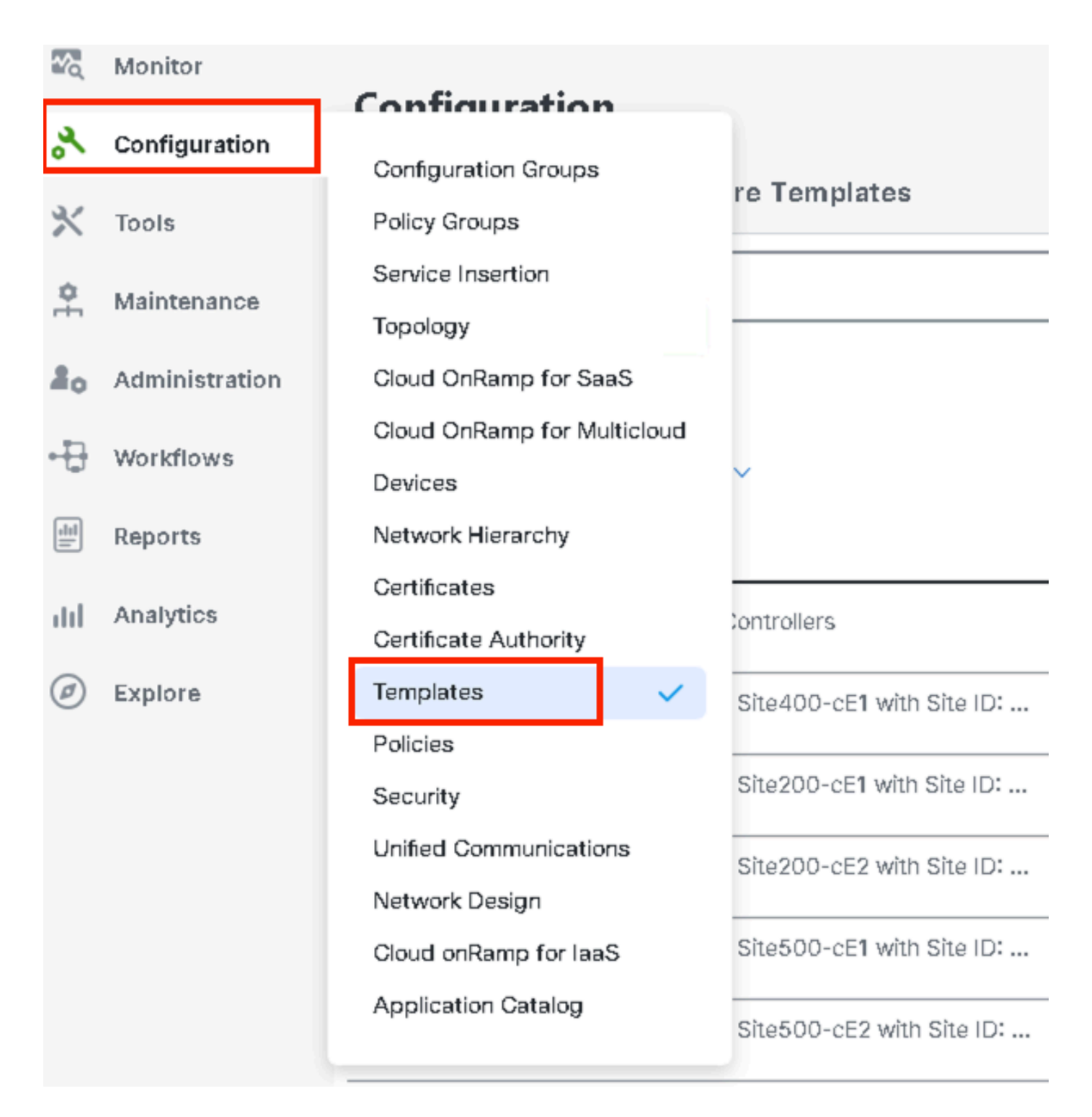

Device Templatesをクリックし、Editをクリックします。

| Configuration                    |                                  |         |              |             |                   |            |                  |            |                |                    |                   |
|----------------------------------|----------------------------------|---------|--------------|-------------|-------------------|------------|------------------|------------|----------------|--------------------|-------------------|
| Device Templates Feature Templa  | ates                             |         |              |             |                   |            |                  |            |                |                    |                   |
| Q 300 × Search                   |                                  |         |              |             |                   |            |                  |            |                |                    | V                 |
| Create Template ~                |                                  |         |              |             |                   |            |                  |            |                |                    |                   |
| Template Type Non-Default 🗸      |                                  |         |              |             |                   |            |                  |            |                | Total Rows: 1 of 9 | 0.00              |
| same                             | Description                      | Туре    | Device Model | Device Role | Feature Templates | Draft Mode | Devices Attached | Updated By | Last Updated   | common.templated   | Status            |
| c862ea4-e57e-4616-8bc7-88d2d2978 | Device template of Site300-cE1 w | Feature | C8000v       | SDWAN Edge  | 25                | Disabled   | 1                | admin      | 24 Jul 2024 11 | In Sync            |                   |
|                                  |                                  |         |              |             |                   |            |                  |            |                |                    | Edit              |
|                                  |                                  |         |              |             |                   |            |                  |            |                |                    | View              |
|                                  |                                  |         |              |             |                   |            |                  |            |                |                    | Delete            |
|                                  |                                  |         |              |             |                   |            |                  |            |                |                    | Сору              |
|                                  |                                  |         |              |             |                   |            |                  |            |                |                    | Enable Draft Mode |
|                                  |                                  |         |              |             |                   |            |                  |            |                |                    | Attach Devices    |
|                                  |                                  |         |              |             |                   |            |                  |            |                |                    | Detach Devices    |
|                                  |                                  |         |              |             |                   |            |                  |            |                |                    | Export CSV        |

Change Device Valu

### Additional Templatesをクリックします。

| Configuration     |                                                                                 |
|-------------------|---------------------------------------------------------------------------------|
| Device Templates  | Feature Templates                                                               |
| Device Model*     | C8000v                                                                          |
| Device Role*      | SDWAN Edge                                                                      |
| Template Name*    | fc862ea4-e57e-4616-8bc7-88d2d2978089                                            |
| Description*      | Device template of Site300-cE1 with Site ID: 300                                |
| Basic Information | Transport & Management VPN Service VPN Cellular Additional Templates Switchport |

Security Policyドロップダウンリストから、以前にGuest\_URL\_Policyの下で設定したポリシーの名前を選択し、Updateをクリックします。

| Policy                      | VIP07_DPI_Visibility         |          |
|-----------------------------|------------------------------|----------|
| Probes                      | Choose 🔻                     |          |
| Tenant                      | Choose 🔻                     |          |
| Security Policy             | Guest_URL_Policy             |          |
| Container Profile *         | Factory_Default_UTD_Template |          |
|                             |                              |          |
| Switch Port 🔶 Switch Port 🗸 |                              |          |
|                             | Updat                        | e Cancel |

デバイスをクリックし、設定が正しいことを確認して、Config DiffとSide by Side Diffをクリック

## します。Configure Devicesをクリックします。

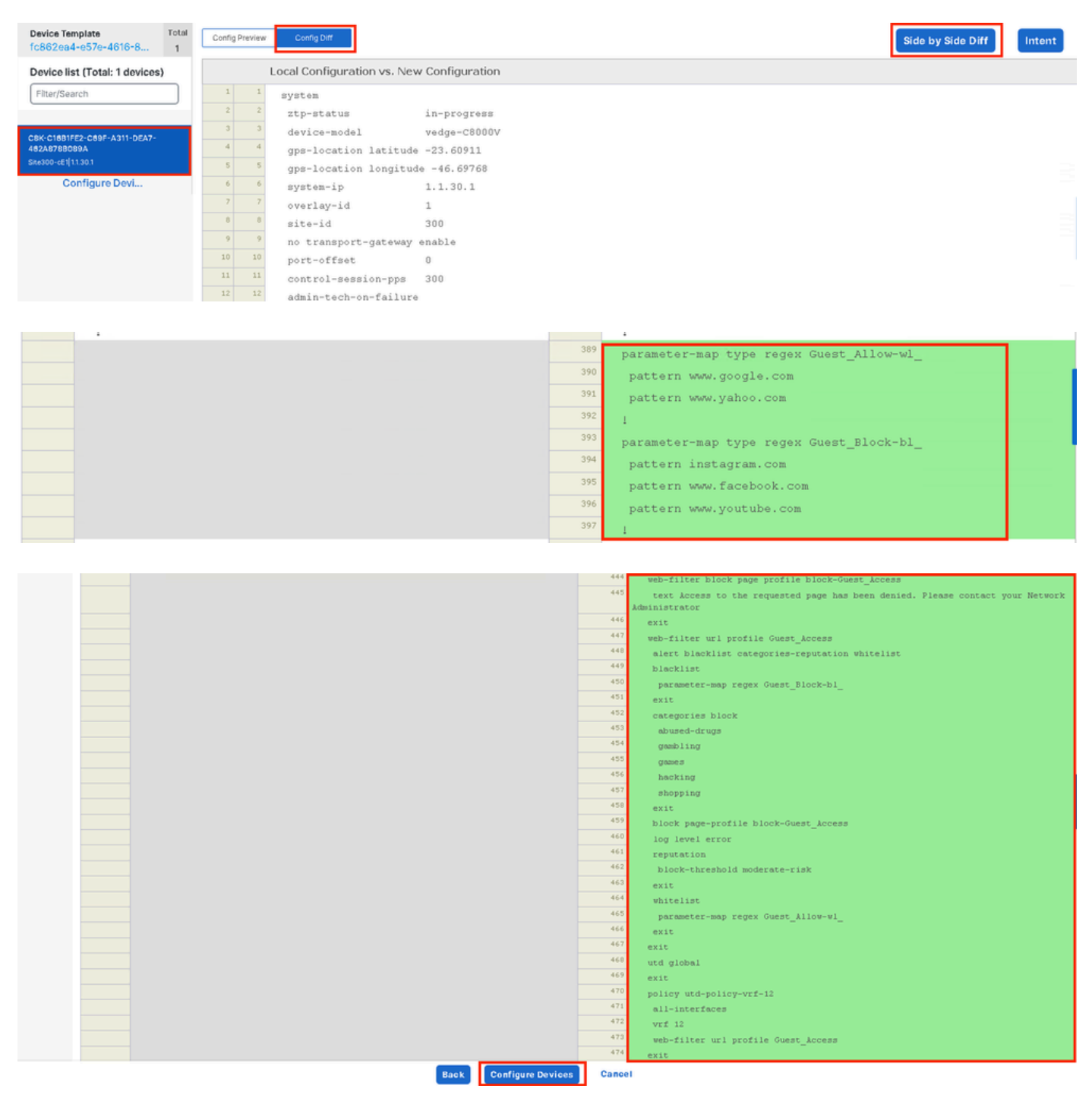

vManageは、セキュリティポリシーを使用してデバイステンプレートを正常に構成し、エッジデ バイスにUTDパッケージをインストールしました。

| Push Feature 1 | <b>femplate Configuration   @</b> Validation succe | ss                              | View Logs                                                                                                    |
|----------------|----------------------------------------------------|---------------------------------|----------------------------------------------------------------------------------------------------|
| Total Task; 1  | Success: 1                                         |                                 | Host: Site300-cE1(1.1.30.1)<br>Site ID: 300                                                                                                    |
| Device Group   | (1)                                                |                                 | Device C8000v<br>Model:                                                                                                    |
| Q Search Tabl  | e                                                  |                                 | [26-Jul-2024 13:55:55 PDT] Configuring device with feature template: fc862ea4-e57e-4616-8bc7-88d2d2978089<br>[26-Jul-2024 13:55:55 PDT] Checking and creating device in Manager<br>[26-Jul-2024 13:55:55 PDT] Checking and Creating device in Manager                                                                                                    |
| Status         | Message                                            | Chassis Number                  | 204-Jul 2024 13:56:06 PDT] Derive is nonline     204-Jul 2024 13:56:06 PDT] Derive is nonline     204-Jul 2024 13:56:06 PDT] Updating device configuration in Manager     204-Jul 2024 13:56:06 PDT] Sending configuration to device     204-Jul 2024 13:56:06 PDT]     Sending configuration to device     204-Jul 2024 13:56:06 PDT]                                                                                                    |
| © Success      | Template successfully atta                         | C8K-C16B1FE2-C69F-A311-DEA7-46: | [28-Jul-2024 13:56:12 PDT] Successfully notified device to pull configuration         [28-Jul-2021 13:56:14 PDT] Device: Bornel the configuration         [28-Jul-2021 13:56:35 PDT] Device: Startel to configured ICX         [28-Jul-2021 13:56:35 PDT] Device: Startel ICX         [28-Jul-2021 13:56:35 PDT] Device: Startel ICX         [28-Jul-2021 13:56:36 PDT] Device: Startel ICX         [28-Jul-2021 13:56:37 PDT] Device: Startel ICX         [28-Jul-2021 13:56:37 PDT] Device: Weiffied applid and         [28-Jul-2021 13:59:07 PDT] Device: Weiffied applid and in numring state         [28-Jul-2021 13:59:08 PDT] Device: Config applied successfully         [28-Jul-2024 13:59:08 PDT] Template successfully attached to device |

## URLフィルタの変更

URLフィルタリングポリシーを変更するには、次の手順を実行します。

- 1. Cisco SD-WAN Managerメニューから、Configuration > Securityの順に選択します。
- 2. Security画面で、Custom Optionsドロップダウンメニューをクリックし、Policies/Profilesを 選択します。

|      |                |                       |                     |              |             |                  |                              |            | O Security                                 |
|------|----------------|-----------------------|---------------------|--------------|-------------|------------------|------------------------------|------------|--------------------------------------------|
| 20   | Monitor        |                       |                     |              |             |                  |                              |            | Lists                                      |
| *    | Configuration  |                       |                     |              |             |                  |                              |            | Policies/Profiles<br>Umbrella Registration |
| *    | Tools          | Q. Search             |                     |              |             |                  |                              |            | Threat Grid API Key                        |
| ¢.   | Maintenance    |                       |                     |              |             |                  |                              |            |                                            |
| 80   | Administration | Add Security Polic    | cy Add Unified Sec  | urity Policy |             |                  |                              |            |                                            |
| -Ð   | Workflows      |                       |                     |              |             |                  |                              |            | Total Rows: 3 🛟 🎊                          |
| æ    | Reports        | Name                  | Description         | Use Case     | Policy Mode | Devices Attached | DeviceTemplates/ConfigGroups | Updated By | Last Updated                               |
| dul. | Analytics      | VIP22-Security-Policy | ZBFW policy for DIA | Custom       | security    | 0                | D                            | admin      | 12 Apr 2024 9:32:39 PM                     |

左側のタブで、変更するポリシーのURL Filteringをクリックし、3個のドット(...)をクリックして Editを選択します。

| Security > URL Filtering                 |                                              |                                   |                 |            | ຳມ່ Custor                  | m Options 🗸               |
|------------------------------------------|----------------------------------------------|-----------------------------------|-----------------|------------|-----------------------------|---------------------------|
| Select a list type on the left an        | d start creating your policies and/or profil | 15                                |                 |            |                             |                           |
| Firewall Instruction                     | Q Search                                     |                                   |                 |            |                             | V                         |
| URL Filtering                            | Add URL Filtering Policy $\sim$ 0            | dd a URL Filtering configuration) |                 |            |                             |                           |
| Advanced Malware Protection DNS Security |                                              |                                   |                 |            | Total Rows: 2               | <i>t)</i> @               |
| TLS/SSL Decryption                       | Name                                         | Mode                              | Reference Count | Updated By | Last Updated                | _                         |
| TLS/SSL Profile                          | Guest_Access                                 | security                          | 1               | admin      | 24 Jul 2024 11:03:40 PM GMT |                           |
| Advanced Inspection Profile              | URL-F                                        | security                          | 1               | admin      | 24 Jul 2024 8:14:21 PM GMT  |                           |
|                                          |                                              |                                   |                 |            |                             | Graphical Preview<br>View |
|                                          |                                              |                                   |                 |            |                             | Edit                      |
|                                          |                                              |                                   |                 |            |                             |                           |
|                                          |                                              |                                   |                 |            |                             |                           |

### 必要に応じてポリシーを変更し、Save URL Filtering Policyをクリックします。

|                               | Target<br>1<br>VPNs<br>Target VPNs    | Policy Behavior         Block Categories:       5         Web       Moderate<br>Reputation:       Bisk         Whitelist:       Guest_All       Action:       Block Page |
|-------------------------------|---------------------------------------|----------------------------------------------------------------------------------------------------|
| URL Filtering - Po            | licy Rule Configuration 🕠             | Web Filter                                                                                                    |
| Policy Name<br>Web Categories | Guest_Access Block abused-drugs × gan | nes × gambling × social-network × hact                                                                                                    |
|                               |                                       | Save URL Filtering Policy Cancel                                                                                                    |

### URLフィルタリングの削除

URLフィルタリングポリシーを削除するには、最初にセキュリティポリシーからポリシーを切り 離す必要があります。

Cisco SD-WAN Managerメニューから、Configuration > Securityの順に選択します。

URLフィルタリングポリシーをセキュリティポリシーから切り離すには、次の手順を実行します。

URLフィルタリングポリシーを含むセキュリティポリシーの場合は、3個のドット(…)をクリックし、次にEditをクリックします。

#### Add Security Policy Add Unified Security Policy

|                       |                     |          |             |                  |                              |            | Total Rows: 3 📢 🔞           |
|-----------------------|---------------------|----------|-------------|------------------|------------------------------|------------|-----------------------------|
| Name                  | Description         | Use Case | Policy Mode | Devices Attached | DeviceTemplates/Config0roups | Updated By | Last Updated                |
| VIP22-Security-Policy | ZBFW policy for DIA | Custom   | security    | 0                | D                            | admin      | 12 Apr 2024 9:32:39 PM      |
| Security-IPS-URLF-AMP | IPS, URL-F, AMP     | Custom   | security    | 0                | 0                            | admin      | 24 Jul 2024 8:49:01 PM      |
| Guest_URL_Policy      | Guest_URL_Policy    | Custom   | security    | 1                | 1                            | admin      | 24 Jul 2024 11:03:25 PN *** |
|                       |                     |          |             |                  |                              |            | View                        |
|                       |                     |          |             |                  |                              |            | Preview                     |
|                       |                     |          |             |                  |                              |            | Edit                        |
|                       |                     |          |             |                  |                              |            | Delete                      |

[Policy Summary]ページが表示されます。URL Filteringタブをクリックします。

削除するポリシーに対して、3ドット(...)をクリックし、Detachを選択します。

### Save Policy Changesをクリックします。

|              | Firewall Intrusion Preventio | URL Filtering Advanced Maharare Protection DNS S | ecurity TLS/SSL Decryption Policy Summary |                             |                                             |
|--------------|------------------------------|--------------------------------------------------|-------------------------------------------|-----------------------------|---------------------------------------------|
| Q Search     |                              |                                                  |                                           | Total R                     |                                             |
| Namo         | Туре                         | Reference Count                                  | Updated By                                | Last Updated                |                                             |
| Guest_Access | utFiltering                  | 1                                                | admin                                     | 24 Jul 2024 11:03:40 PM GMT |                                             |
|              |                              |                                                  |                                           |                             | Graphical Preview<br>View<br>Edit<br>Detach |
|              |                              |                                                  |                                           |                             |                                             |

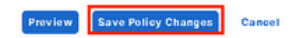

URLフィルタリングポリシーを削除するには、次の手順を実行します。

Security画面で、Custom Optionsドロップダウンメニューをクリックし、Policies/Profilesを選択して、URL Filteringを選択します。

|    |                | The network is out of                   | The network is out of compfance due to ficensing, please click here for more actions. |          |             |                  |                              |            |                                            |       |
|----|----------------|-----------------------------------------|---------------------------------------------------------------------------------------|----------|-------------|------------------|------------------------------|------------|--------------------------------------------|-------|
| 22 | Monitor        |                                         |                                                                                       |          |             |                  |                              | ſ          | Lists                                      |       |
| 8  | Configuration  |                                         |                                                                                       |          |             |                  |                              | L L        | Policies/Profiles<br>Umbrella Registratio  | 0     |
| *  | Tools          | Q Search                                |                                                                                       |          |             |                  |                              |            | Threat Grid API Key                        |       |
| ţ  | Maintenance    |                                         |                                                                                       |          |             |                  |                              |            |                                            |       |
| 20 | Administration | Add Security F                          | Add Security Policy Add Unified Security Policy                                       |          |             |                  |                              |            |                                            |       |
| -Ð | Workflows      |                                         |                                                                                       |          |             |                  |                              |            | Total Rows: 3                              | (3) 徽 |
| #  | Reports        | Name                                    | Description                                                                           | Use Case | Policy Mode | Devices Attached | DeviceTemplates/ConfigGroups | Updated By | Last Updated                               | _     |
| ad | Analytics      | VIP22-Security-Polic                    | y ZBFW policy for DIA                                                                 | Custom   | security    | 0                | 0                            | admin      | 12 Apr 2024 9:32:39                        |       |
|    |                |                                         |                                                                                       |          |             |                  |                              |            |                                            |       |
| Ø  | Explore        | Security-IPS-URLF-/                     | L., IPS, URL-F, AMP                                                                   | Custom   | security    | 0                | 0                            | admin      | 24 Jul 2024 8:49:01                        |       |
| Ø  | Explore        | Security-IPS-URLF-A<br>Guest_URL_Policy | Guest_URL_Policy                                                                      | Custom   | security    | 1                | 1                            | admin      | 24 Jul 2024 8:49:01<br>25 Jul 2024 4:23:52 |       |

### OKをクリックします。

| Select a list type on the left and start creating your policies and/or profiles         Firewall         Intrusion Prevention         LRL. Filtering Policy v       (Add a URL Filtering configuration)         Advanced Malware Protection         DNS Security         TLS/SSL Decryption         LS/SSL Decryption         LRL-F       security         URL-F       security         LRL-F       security         LRL-F <th>review</th>                                                | review  |
|----------------------------------------------------------------------------------------------------|---------|
| Firewall       C       Search       Total Rows: 2       C         Intrusion Prevention       Intrusion Prevention       Advanced Malware Protection       Add URL Filtering Policy ~ (Add a URL Filtering configuration)       Total Rows: 2       C       C <td< th=""><th>review</th></td<> | review  |
| Intrusion Prevention          Intrusion Prevention         URL Filtering       Add URL Filtering Poiley ~ (Add a URL Filtering configuration)         Advanced Malware Protection       Total Rows: 2       C1         DNS Security       Name       Mode       Reference Count       Updated By       Last Updated         TLSrSSL Decryption       Name       Mode       Reference Count       Updated By       Last Updated         Quest_Access       security       0       admin       24 Jul 2024 11:03:40 PM GMT          URL-F       security       1       admin       24 Jul 2024 61:14:21 PM GMT       Graphical View         Detere       Detere       Detere       Detere       Detere       Detere                                                                                                    | Ireview |
| DNS Security     Name     Mode     Reference Count     Updated By     Last Updated       TLS/SSL Profile     Guest_Access     security     0     admin     24 Jul 2024 11:03:40 PM GMT     •••       Advanced Inspection Profile     URL-F     security     1     admin     24 Jul 2024 81:42:1 PM GMT     •••                                                                                                    | 'review |
| TLS/SSL Profile     Guest_Access     security     0     admin     24 Jul 2024 11:03:40 PM GMT     •••       Advanced inspection Profile     URL-F     security     1     admin     24 Jul 2024 61:4:21 PM GMT     Graphical<br>View<br>Edit                                                                                                    | Preview |
| Advanced Inspection Profile URL-F security 1 admin 24 Jul 2024 8:14:21 PM GMT Graphical View Edit Datase                                                                                                    | Preview |
| Edh                                                                                                    |         |
| Delete                                                                                                    |         |
|                                                                                                    |         |
|                                                                                                    |         |
|                                                                                                    |         |
|                                                                                                    |         |
|                                                                                                    |         |
| Select a list type on the left and start creating your policies and/or profiles                                                                                                    |         |
|                                                                                                    |         |
| Pirewall Q Search                                                                                                    |         |
| Intrusion Prevention                                                                                                    |         |
| URL Filtering Add URL Filtering Policy                                                                                                    |         |
| Advanced Malware Protection Are you sure you want to delete the                                                                                                    |         |
| DNS Security policy?                                                                                                    |         |
| TLS/SSL Decryption Name Ipdated By                                                                                                    |         |
| TLS/SSL Profile     Guest_Access     This policy will be deleted immediately. You cannot undo the action.                                                                                                    |         |
| Advanced Inspection Profile URL-F                                                                                                    |         |

## 確認

### Cisco UTDバージョンがインストールされているかどうかを確認します。

#### <#root>

Site300-cE1#show utd engine standard version UTD Virtual-service Name: utd IOS-XE Recommended UTD Version: 1.0.2\_SV3.1.67.0\_XE17.14 1.0.2\_SV3.1.67.0\_XE17.14

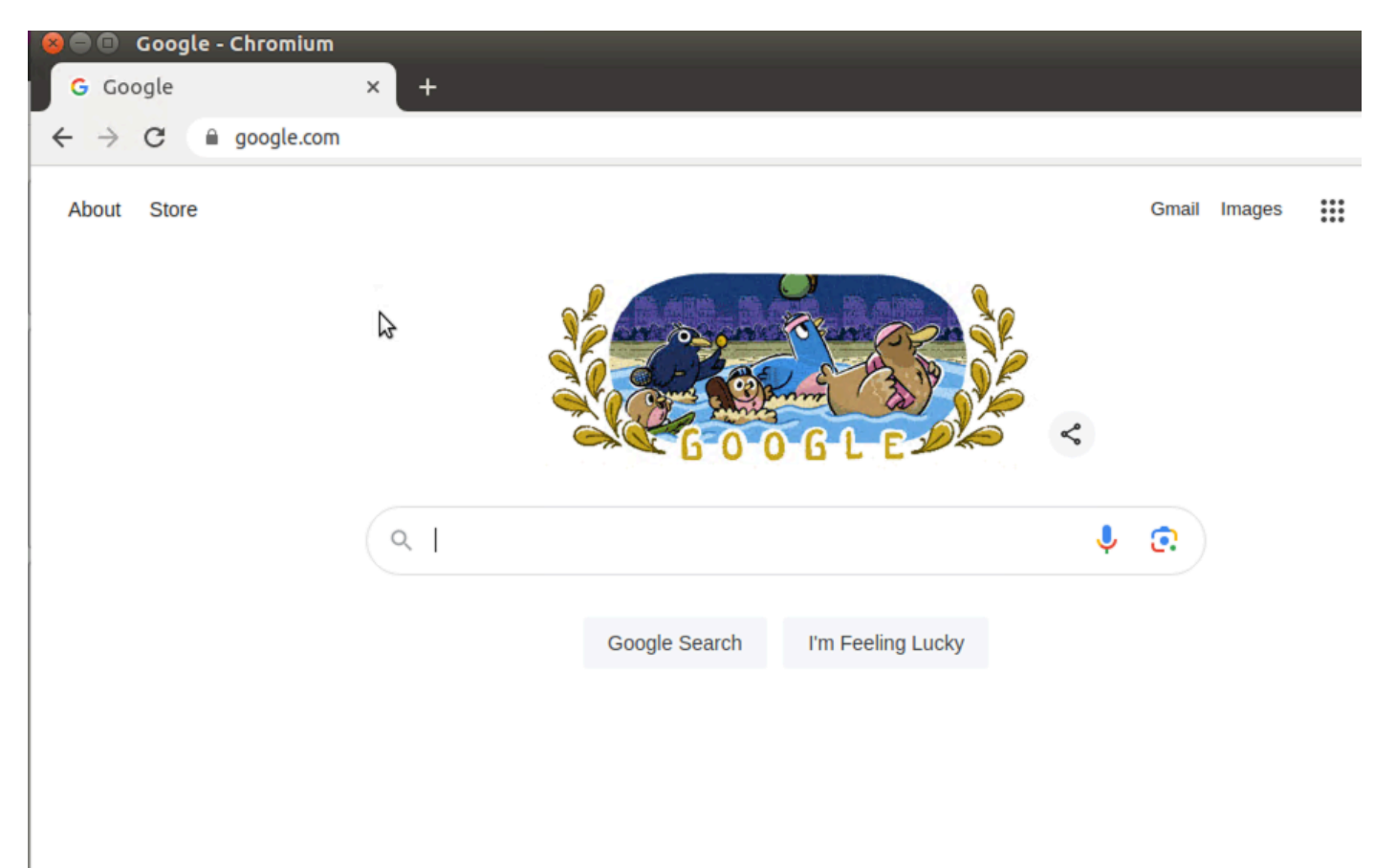

ゲストVPN上のクライアントPCからgoogle.comとyahoo.comを開こうとすると、許可されます。

#### <#root>

Site300-cE1#show utd engine standard logging events | in google 2024/07/24-13:22:38.900508 PDT [\*\*] [Hostname: site300-ce1] [\*\*] [System\_IP: x.x.x.x] [\*\*] [Instance\_ID

Pass

[\*\*]

UTD WebFilter Allowlist

[\*\*] [

URL: www.google.com

] [VRF: 12] {TCP} 10.32.1.10:55310 -> 142.250.189.196:443 2024/07/24-13:24:03.429964 PDT [\*\*] [Hostname: site300-ce1] [\*\*] [System\_IP: x.x.x.x] [\*\*] [Instance\_ID

Pass

[\*\*]

UTD WebFilter Allowlist

[\*\*] [

#### ] [VRF: 12] {TCP} 10.32.1.10:55350 -> 142.250.189.196:443

| 😣 📄 🔹 Yahoo   Mail, Weather                         | er, Search, I  | Politics, News,           | Finance, Sports & Videos - Chr | omium  |        |      |         |   |
|-----------------------------------------------------|----------------|---------------------------|--------------------------------|--------|--------|------|---------|---|
| $\leftrightarrow$ $\rightarrow$ C $\cong$ yahoo.com |                |                           |                                |        |        |      | ☆       | : |
| L3                                                  |                |                           |                                |        |        |      |         |   |
|                                                     | News<br>Search | <b>Finance</b><br>the web | yahoo!                         | Sports | More ~ | Mail | Sign in |   |

#### <#root>

```
Site300-cE1#show utd engine standard logging events | in yahoo
2024/07/24-13:20:45.238251 PDT [**] [Hostname: site300-ce1] [**] [System_IP: x.x.x.x] [**] [Instance_ID
Pass [
    **]
UTD WebFilter Allowlist
    [**] [
URL: www.yahoo.com
] [VRF: 12] {TCP} 10.32.1.10:48714 -> 69.147.88.8:443
2024/07/24-13:20:45.245446 PDT [**] [Hostname: site300-ce1] [**] [System_IP: x.x.x.x] [**] [Instance_ID
```

#### Pass

[\*\*]

UTD WebFilter Allowlist

[\*\*] [

URL: www.yahoo.com

] [VRF: 12] {TCP} 10.32.1.10:48716 -> 69.147.88.8:443

ゲストVPN上のクライアントPCから、レピュテーションスコアが低いWebページや、ブロックさ れたWebカテゴリの1つからWebページを開こうとすると、URLフィルタリングエンジンは HTTP要求を拒否します。

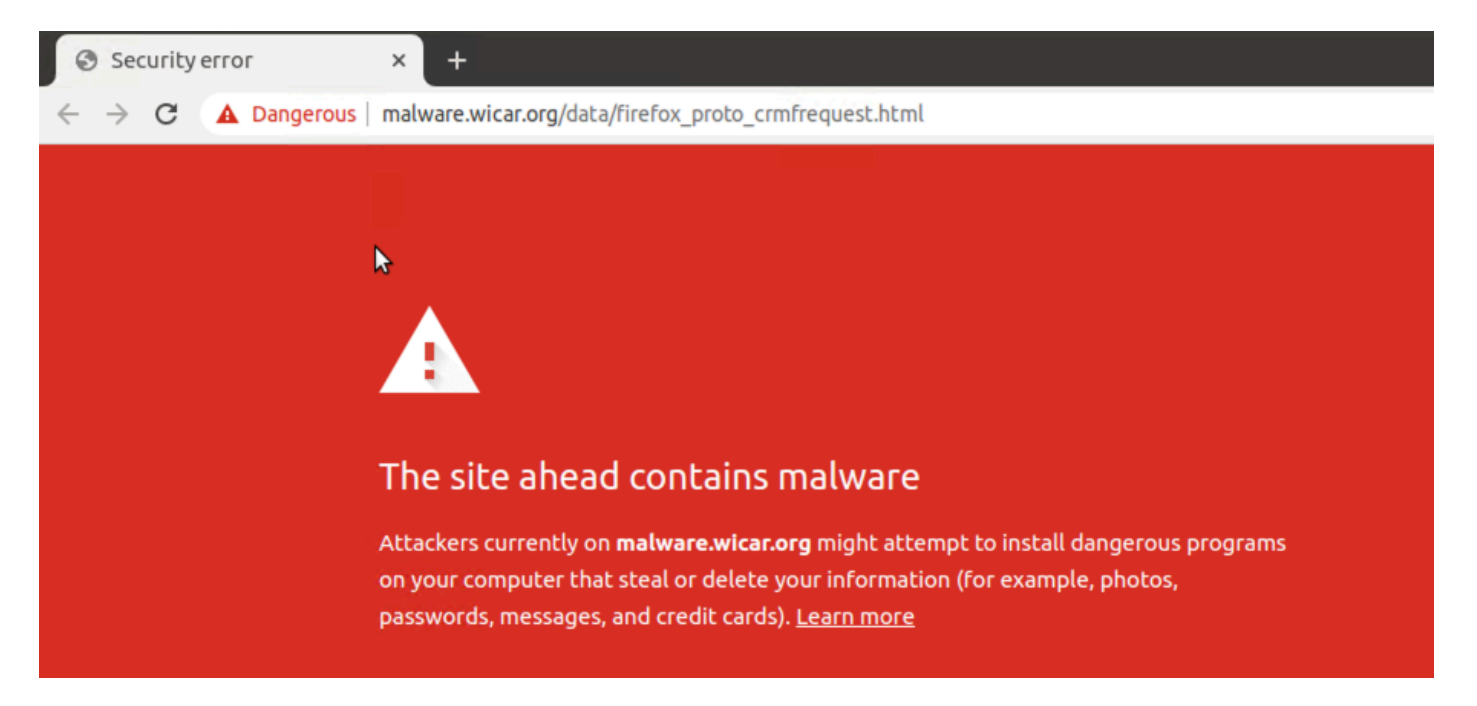

#### <#root>

```
Site300-cE1#show utd engine standard logging events | in mal
2024/07/24-13:32:18.475318 PDT [**] [Hostname: site300-ce1] [**] [System_IP: x.x.x.x] [**] [Instance_ID
```

Drop

[\*\*]

UTD WebFilter Category/Reputation

[\*\*] [

URL: malware.wicar.org/data/firefox\_proto\_crmfrequest.html

] \*\* [Category: Malware Sites] \*\* [Reputation: 10] [VRF: 12] {TCP} 10.32.1.10:40154 -> 208.94.116.246:8

ゲストVPN上にあるクライアントPCから、Facebook、Instagram、YouTubeを開こうとするとブ ロックされます。

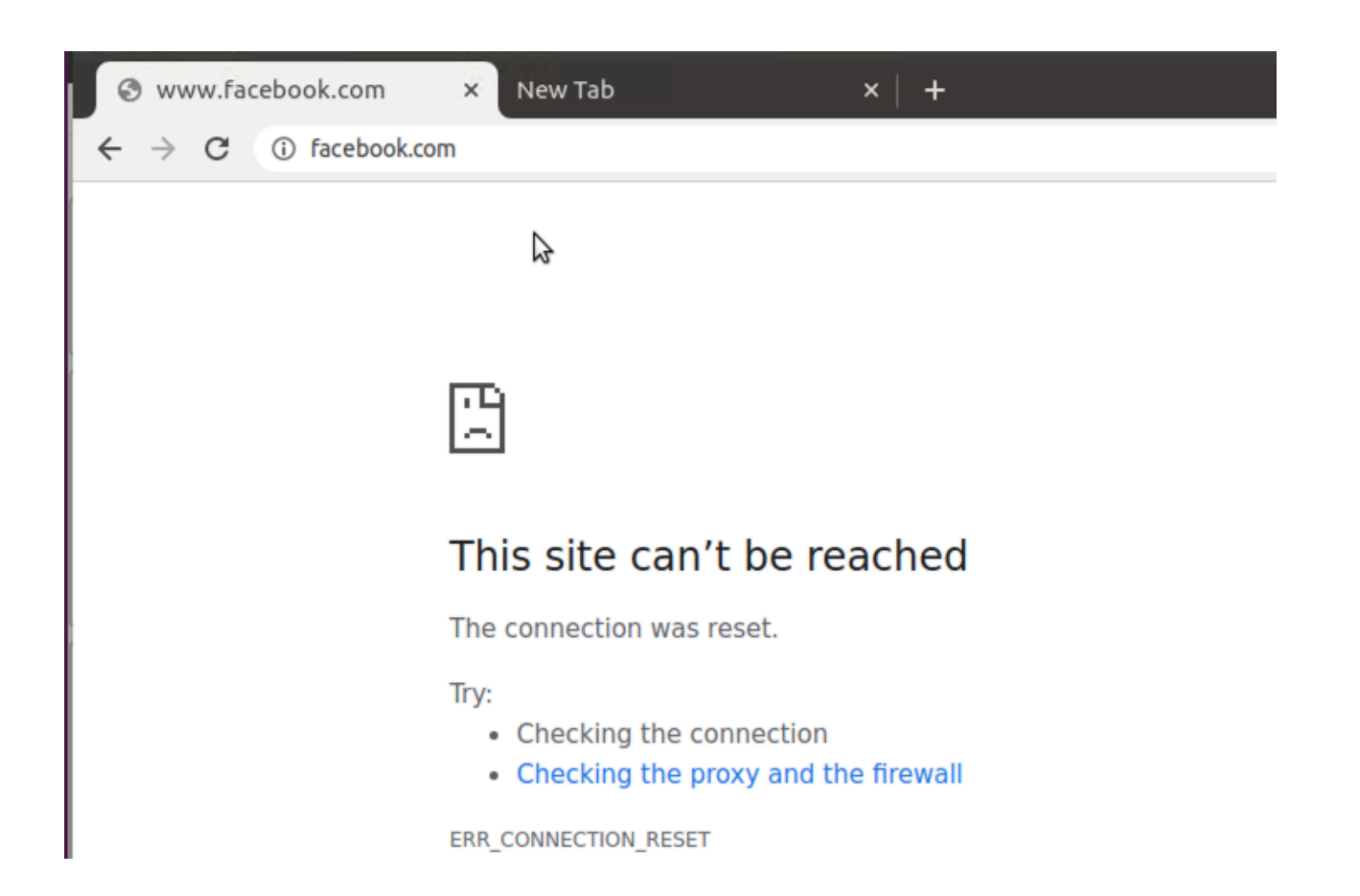

#### <#root>

```
Site300-cE1#show utd engine standard logging events | in face
2024/07/24-13:05:25.622746 PDT [**] [Hostname: site300-ce1] [**] [System_IP: x.x.x.x] [**] [Instance_ID
Drop
[**]
UTD WebFilter blocklist
[**] [
URL: www.facebook.com
] [VRF: 12] {TCP} 10.32.1.10:55872 -> 157.240.22.35:443
2024/07/24-13:05:25.638612 PDT [**] [Hostname: site300-ce1] [**] [System_IP: x.x.x.x] [**] [Instance_ID
Drop
[**]
UTD WebFilter blocklist
[**] [
UTD WebFilter blocklist
[**] [
URL: www.facebook.com
] [VRF: 12] {TCP} 10.32.1.10:55876 -> 157.240.22.35:443
```

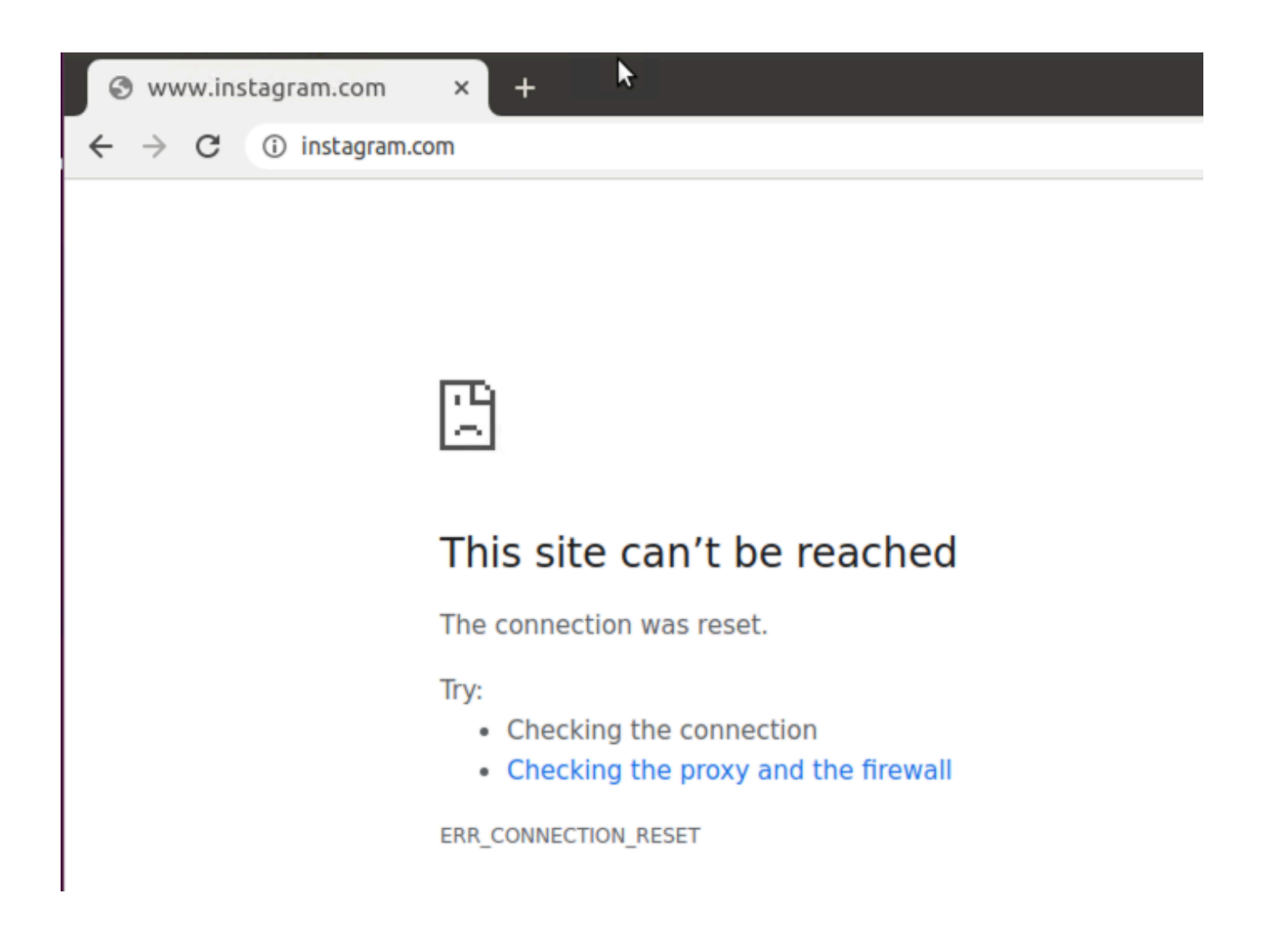

#### <#root>

Site300-cE1#show utd engine standard logging events | in insta 2024/07/24-13:09:07.027559 PDT [\*\*] [Hostname: site300-ce1] [\*\*] [System\_IP: x.x.x.x] [\*\*] [Instance\_ID

Drop

[\*\*]

UTD WebFilter blocklist

[\*\*] [

URL: www.instagram.com

] [VRF: 12] {TCP} 10.32.1.10:58496 -> 157.240.22.174:443 2024/07/24-13:09:07.030067 PDT [\*\*] [Hostname: site300-ce1] [\*\*] [System\_IP: x.x.x.x] [\*\*] [Instance\_ID

Drop

[\*\*]

UTD WebFilter blocklist

[\*\*] [

URL: www.instagram.com

] [VRF: 12] {TCP} 10.32.1.10:58498 -> 157.240.22.174:443 2024/07/24-13:09:07.037384 PDT [\*\*] [Hostname: site300-ce1] [\*\*] [System\_IP: x.x.x.x] [\*\*] [Instance\_ID

```
Drop
```

```
[**]
```

UTD WebFilter blocklist

[\*\*] [

URL: www.instagram.com

] [VRF: 12] {TCP} 10.32.1.10:58500 -> 157.240.22.174:443

| S www.youtu                         | be.com ×      | + |
|-------------------------------------|---------------|---|
| $\leftrightarrow$ $\rightarrow$ G ( | ) youtube.com |   |

| ľ | 1 | Ľ |
|---|---|---|
| l | 2 | 2 |

## This site can't be reached

The connection was reset.

Try:

- · Checking the connection
- · Checking the proxy and the firewall

ERR\_CONNECTION\_RESET

#### <#root>

Site300-cE1#show utd engine standard logging events | in youtube 2024/07/24-13:10:01.712501 PDT [\*\*] [Hostname: site300-ce1] [\*\*] [System\_IP: x.x.x.x] [\*\*] [Instance\_ID

Drop

[\*\*]

UTD WebFilter blocklist

[\*\*] [

URL: www.youtube.com

] [VRF: 12] {TCP} 10.32.1.10:54292 -> 142.250.72.206:443 2024/07/24-13:10:01.790521 PDT [\*\*] [Hostname: site300-ce1] [\*\*] [System\_IP: x.x.x.x] [\*\*] [Instance\_ID

Drop

[\*\*]

UTD WebFilter blocklist

[\*\*] [

URL: www.youtube.com

] [VRF: 10] {TCP} 10.30.1.10:37988 -> 142.250.72.206:443 2024/07/24-13:11:11.400417 PDT [\*\*] [Hostname: site300-ce1] [\*\*] [System\_IP: x.x.x.x] [\*\*] [Instance\_ID

Drop

[\*\*]

UTD WebFilter blocklist

[\*\*] [

URL: www.youtube.com

] [VRF: 12] {TCP} 10.32.1.10:54352 -> 142.250.72.206:443

## vManage GUIからのURLフィルタリングのモニタ

次の手順を使用して、Webカテゴリ別に各デバイスのリアルタイムまたは履歴でURLフィルタリ ングをモニタできます。

Cisco IOS XE Catalyst SD-WANデバイスでブロックまたは許可されているURLをモニタするには、次の手順を実行します。

1. Cisco SD-WAN Managerメニューから、Monitor > Devices > Select Deviceの順に選択します。

| ~∕⊲ | Monitor        | 0        | verview                      |         | $\overline{}$ |              |           |        |        |
|-----|----------------|----------|------------------------------|---------|---------------|--------------|-----------|--------|--------|
| ۶   | Configuration  | D        | evices                       | ~       |               |              |           |        |        |
| *   | Tools          | Tu<br>Aj | unnels<br>oplications        |         | Tunnels       | Applications | Security  | Logs   | Multic |
| \$  | Maintenance    | S        | ecurity                      |         | licensing     |              |           |        |        |
| 20  | Administration | VI<br>Lo | PN                           |         | Licensing     |              |           |        |        |
| -   | Workflows      | м        | ulticloud                    |         |               |              |           |        |        |
| =   | Reports        | SI       | D-AVC Cloud Con<br>ompliance | inector |               |              |           |        |        |
| Ш   | Analytics      | <u></u>  |                              |         |               |              |           |        |        |
| Ø   | Explore        |          | Hostname                     | Devic   | e Model       | Site Name    | System IP | Health | Ū      |
|     |                |          | vManage                      | Mana    | ager          | SITE_1       | 1.1.1.1   | Ø      |        |
|     |                |          | vBond                        | Valid   | ator          | SITE_1       | 1.1.1.2   | Ø      |        |
|     |                |          | vSmart-1                     | Cont    | roller        | SITE_1       | 1.1.1.3   | 0      |        |

2. 左側のペインのSecurity Monitoringで、URL Filteringをクリックします。右側のペインにURLフィルタリング情報が表示されます。

- Blockedをクリックします。ブロックされたURLのセッションカウントが表示されます。
- Allowedをクリックします。許可されたURLのセッションカウントが表示されます。

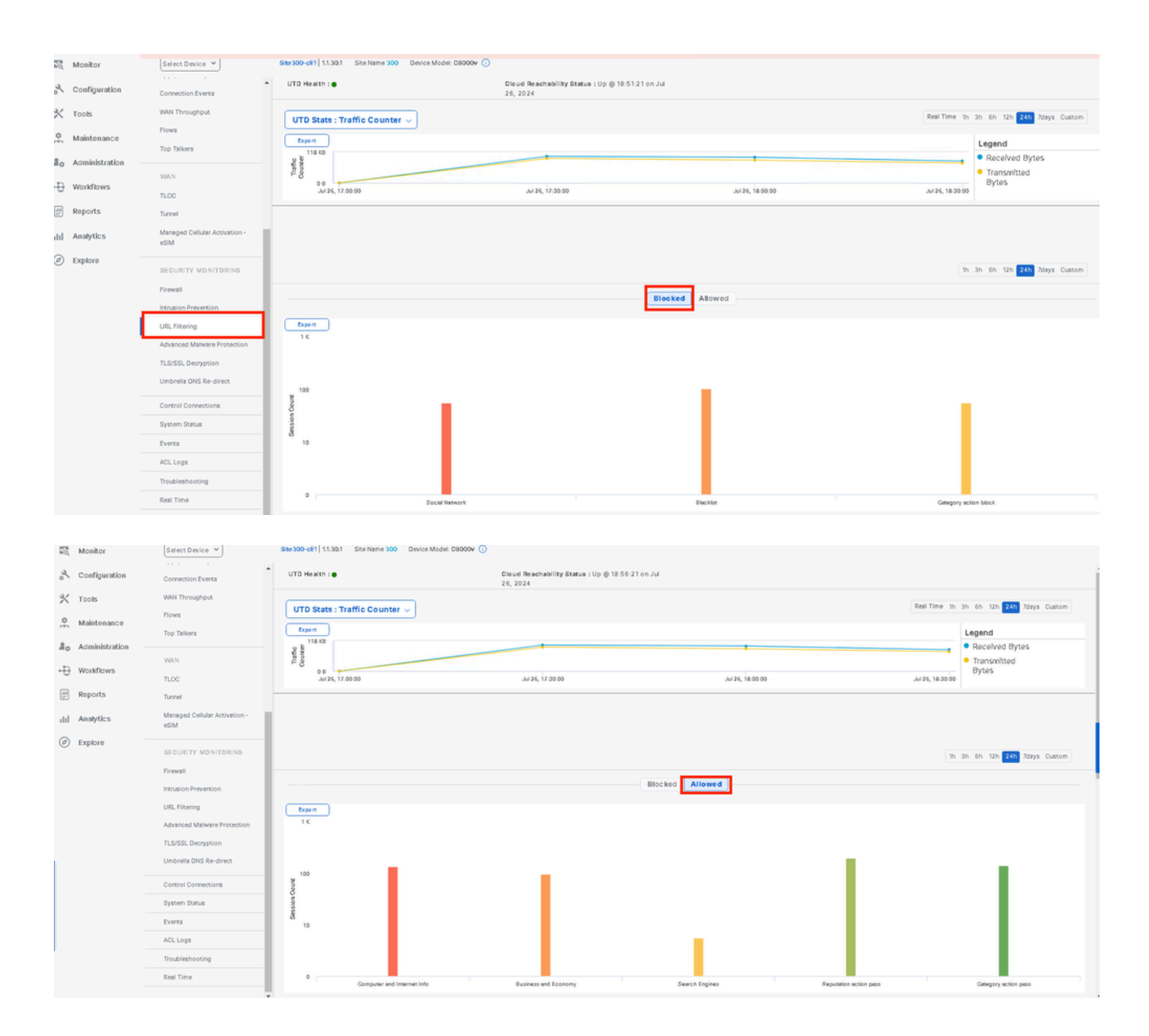

# トラブルシュート

サポートされているUTDバージョンがインストールされているかどうかを確認します。

#### <#root>

Site300-cE1#show utd engine standard version
UTD Virtual-service Name: utd
IOS-XE Recommended UTD Version: 1.0.2\_SV3.1.67.0\_XE17.14
IOS-XE Supported UTD Regex: ^1\.0\.([0-9]+)\_SV(.\*)\_XE17.14\$
UTD Installed Version:

1.0.2\_SV3.1.67.0\_XE17.14 <<<<<<<<

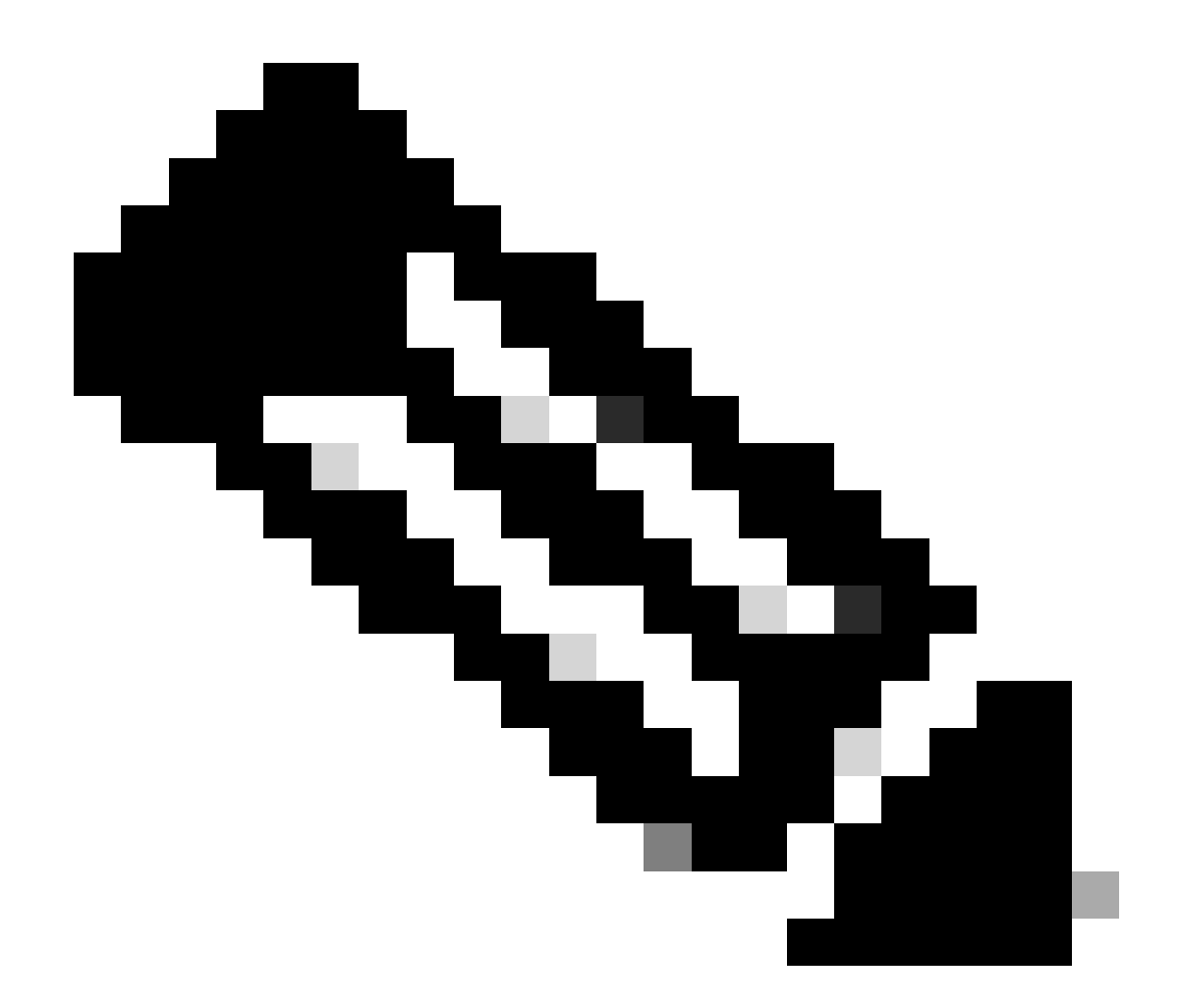

注:UTDがインストールされたバージョンは、UNSUPPORTED状態になることはできま せん。

UTDがonrunning状態かどうかを確認します。

Site300-cE1#show app-hosting list App id State utd RUNNING

UTDヘルスステータスが緑色であることを確認します。

#### <#root>

Site300-cE1#show utd engine standard status Engine version : 1.0.2\_SV3.1.67.0\_XE17.14

: Cloud-Low Profile System memory . . Usage : 11.70 % Status : Green Number of engines : 1 Engine Running Health Reason \_\_\_\_\_ Engine(#1): Yes Green None \_\_\_\_\_ Overall system status: Green Signature update status: \_\_\_\_\_ Current signature package version: 29.0.c Last update status: None Last successful update time: None Last failed update time: None Last failed update reason: None Next update scheduled at: None Current status: Idle

#### URLフィルタリング機能が有効になっていることを確認します。

#### <#root>

Site300-cE1#show platform hardware qfp active feature utd config Global configuration NAT64: disabled Drop pkts: disabled Multi-tenancy: enabled Data plane initialized: yes TLS Decryption Policy: disabled Divert controller mode: enabled Unified Policy mode: disabled SN threads: 12 CFT inst\_id 0 feat id 4 fo id 4 chunk id 19 Max flows: 165000 SN Health: channel: Threat Defense : Green SN Health: channel: Service : Down Flow-logging Information: \_\_\_\_\_ State : disabled Context Id: 3, Name: 3 : 12 Ctx Flags: (0xc50001) Engine: Standard State : Enabled SN Redirect Mode : Fail-open, Divert

Threat-inspection: Not Enabled Domain Filtering : Not Enabled

URL Filtering : Enabled

File Inspection : Not Enabled All Interfaces : Enabled

URLフィルタリングログを表示するには、show utd engine standard logging events url-filteringコ マンドを実行します。

```
Site300-cE1#show utd engine standard logging events url-filtering
2024/07/24-20:36:58.833237 PDT [**] [Hostname: site300-ce1] [**] [System_IP: x.x.x.x] [**] [Instance_ID
2024/07/24-20:37:59.000400 PDT [**] [Hostname: site300-ce1] [**] [System_IP: x.x.x.x] [**] [Instance_ID
2024/07/24-20:37:59.030787 PDT [**] [Hostname: site300-ce1] [**] [System_IP: x.x.x.x] [**] [Instance_ID
2024/07/24-20:38:59.311304 PDT [**] [Hostname: site300-ce1] [**] [System_IP: x.x.x.x] [**] [Instance_ID
2024/07/24-20:38:59.311304 PDT [**] [Hostname: site300-ce1] [**] [System_IP: x.x.x.x] [**] [Instance_ID
2024/07/24-20:38:59.343273 PDT [**] [Hostname: site300-ce1] [**] [System_IP: x.x.x.x] [**] [Instance_ID
```

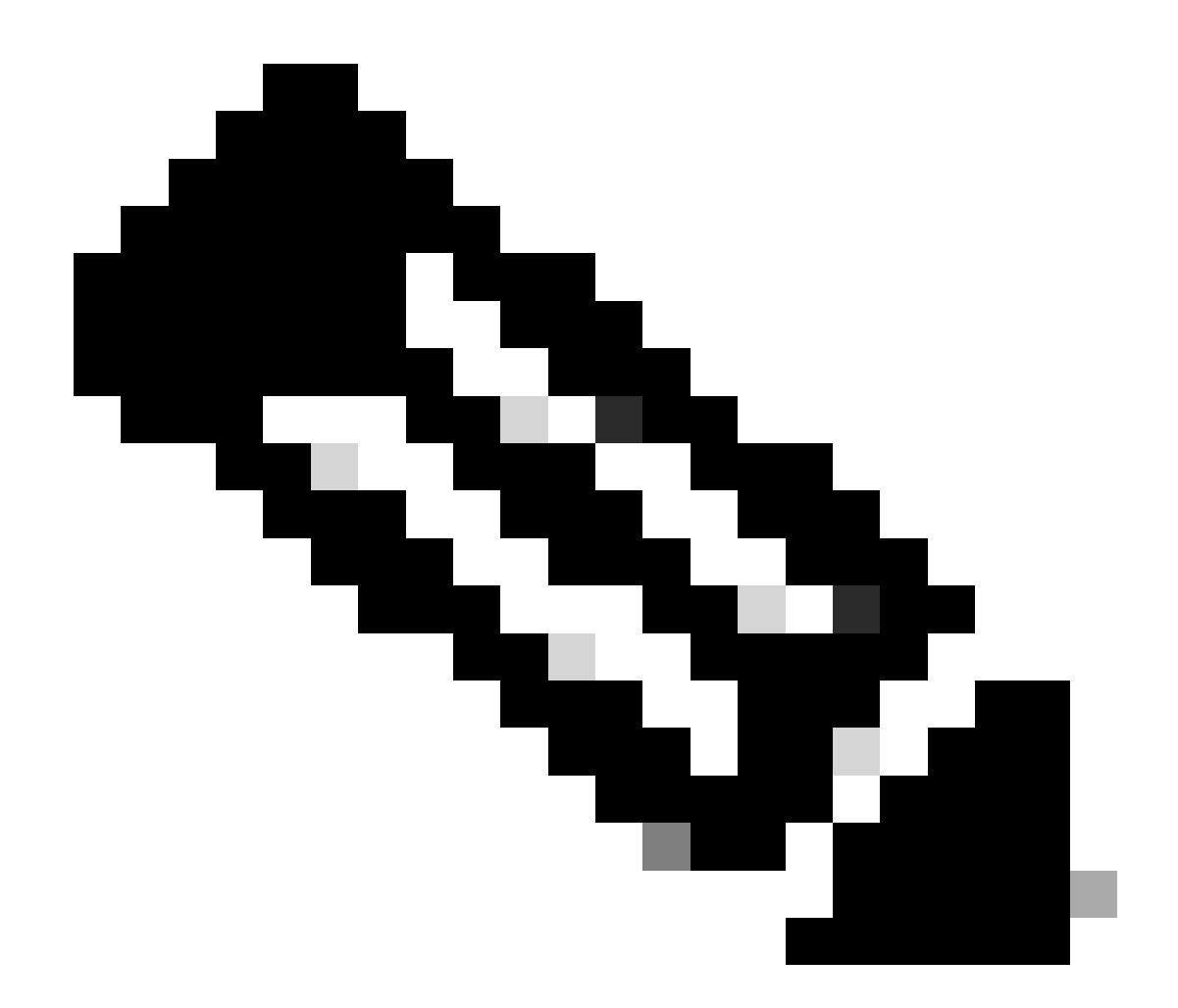

注:古いイベントをクリアするには、clear utd engine standard logging eventsコマンド を実行します。

UTDコンテナへの入出力パケットをチェックし、ルックアップで遅延が発生します。

Site300-cE1#show utd engine standard statistics url-filtering vrf name 12 internal

#### UTM Preprocessor URLF Statistics

| URL Filter Requests Sent:        | 50 |
|----------------------------------|----|
| URL Filter Response Received:    | 50 |
| blocklist Hit Count:             | 27 |
| Allowlist Hit Count:             | 0  |
| Reputation Lookup Count:         | 50 |
| Reputation Action Block:         | 0  |
| Reputation Action Pass:          | 50 |
| Reputation Action Default Pass:  | 0  |
| Reputation Action Default Block: | 0  |
| Reputation Score None:           | 0  |

| Reputation Score Out of Range: | 0  |
|--------------------------------|----|
| Category Lookup Count:         | 50 |
| Category Action Block:         | 15 |
| Category Action Pass:          | 35 |
| Category Action Default Pass:  | 0  |
| Category Action Default Block: | 0  |
| Category None:                 | 0  |
| Category Out of Range:         | 0  |
|                                |    |

UTM Preprocessor URLF Internal Statistics

| Total Packets Received:             | 1335 |
|-------------------------------------|------|
| SSL Packet Count:                   | 56   |
| HTTP Header Count:                  | 22   |
| Action Drop Flow:                   | 69   |
| Action Reset Session:               | 0    |
| Action Block:                       | 42   |
| Action Pass:                        | 503  |
| Action Offload Session:             | 0    |
| Invalid Action:                     | 0    |
| No UTM Tenant Persona:              | 0    |
| No UTM Tenant Config:               | 0    |
| URL Lookup Response Late:           | 150  |
| URL Lookup Response Very Late:      | 21   |
| URL Lookup Response Extremely Late: | 0    |
| URL Lookup Response Status Invalid: | 0    |
| Response Does Not Match Session:    | 0    |
| No Response When Freeing Session:   | 0    |
| First Packet Not From Initiator:    | 0    |
| No HTTP Header:                     | 0    |
| Invalid Action:                     | 0    |
| Send Error Fail Open Count:         | 0    |
| Send Error Fail Close Count:        | 0    |
| Lookup Error Fail Open Count:       | 0    |
| Lookup Error Fail Close Count:      | 0    |
| Lookup Timeout Fail Open Count:     | 0    |
| Lookup Timeout Fail Close Count:    | 0    |

## 関連情報

- <u>Cisco Catalyst SD-WANセキュリティ設定ガイド</u>
- ・ <u>cEdgeルータへのUTDセキュリティ仮想イメージのインストール</u>
- ・ UTDおよびURLフィルタリングによるデータパス処理のトラブルシューティング

翻訳について

シスコは世界中のユーザにそれぞれの言語でサポート コンテンツを提供するために、機械と人に よる翻訳を組み合わせて、本ドキュメントを翻訳しています。ただし、最高度の機械翻訳であっ ても、専門家による翻訳のような正確性は確保されません。シスコは、これら翻訳の正確性につ いて法的責任を負いません。原典である英語版(リンクからアクセス可能)もあわせて参照する ことを推奨します。